# Analyser les résultats des élèves dans un test créé ou importé :

Pour obtenir tous les résultats des élèves :

## Administration puis notes

| a page 🕨 Mes cours 🕨 Cours et espaces pédagogi                                                  | iques 🕨 SCHAFFAR Yannick 🕨 Révisions T | iale 🕨 | Administration des notes Rappo | ort de l'évaluateur |                               | Active         |
|-------------------------------------------------------------------------------------------------|----------------------------------------|--------|--------------------------------|---------------------|-------------------------------|----------------|
| Ajouter un bloc                                                                                 | Rapport de l'évaluateur                |        | •                              |                     |                               |                |
| Administration 🗞                                                                                | ort de l'évaluateur                    |        |                                |                     |                               |                |
| Rapport de l'évaluateur                                                                         |                                        |        |                                | Révisions Tale      |                               |                |
| Rapport d'ensemble                                                                              | Prénom                                 |        | Adresse de courriel            | Révisions plans 🌲   | Révisions étapes dissertation | Total du cours |
| Rapport du participant     Importation     Exporter                                             | ABDESSEMED Islem                       |        | Islem.ABDESSEMED@entea.fr      | - Q                 | -                             |                |
| A Réglages des notes du cour                                                                    | AMMAR-BOUDJELAL Sahra                  |        | Sahra.AMMAR-BOUDJELAL@entea.fr | - Q                 | -                             |                |
| ▲ Lettres<br>Barèmes                                                                            | ANANE Leila                            |        | Leila.ANANE@entea.fr           | 7,14 🔍              | 3,00                          | 9,             |
| Catégories et élément                                                                           | AOUZALE Jamila                         |        | Jamila.AOUZALE@entea.fr        | 7,14 Q              | 77,00                         | 76,            |
| <ul> <li>Administration du cour</li> <li>Quitter le mode édition</li> <li>Paramètres</li> </ul> | BERDOUZI Bilal                         |        | Bilal.BERDOUZI@entea.fr        | 7,86 🔍              | 0,00                          | 7,             |
| <ul> <li>Utilisateurs</li> <li>Filtres</li> </ul>                                               | BOUCHOUIT Melina                       |        | Melina.BOUCHOUIT@entea.fr      | - Q                 | 16,00                         | 16,1           |
| Rapports                                                                                        | BOUSHIQ Othmane                        |        | Othmane.BOUSHIQ@entea.fr       | 8,57 🔍              |                               | 85,1           |
| <ul> <li>Sauvegarde</li> <li>Restauration</li> </ul>                                            | BULUT Yavuzhan                         |        | Yavuzhan.BULUT@entea.fr        | 7,14 Q              | 0,00                          | 6,4            |
| <ul> <li>Importation</li> <li>Publier</li> </ul>                                                | CHEA Sopheapanha                       |        | Sopheapanha.CHEA@entea.fr      | 6,43 🔍              | 90,00                         | 87,            |
| <ul> <li>C Réinitialiser</li> <li>E Banque de questions</li> </ul>                              | CHEVASSU Justine                       |        | Justine.CHEVASSU@entea.fr      | 8,57 Q              | 85,00                         | 85,0           |

# Pour obtenir les résultats du TEST : Entrer dans l'activité puis cliquer sur tentatives :

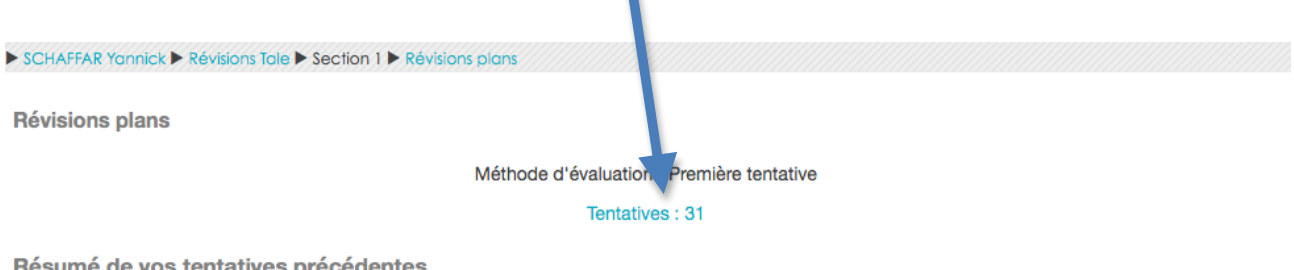

#### Résumé de vos tentatives précédentes

| Tentative | État                                          | Points / 14,00 | Note / 10,00 | Relecture |
|-----------|-----------------------------------------------|----------------|--------------|-----------|
| 1         | Terminé<br>Remis mardi 23 février 2016, 17:08 | 0,00           | 0,00         | Relecture |
|           | Première tentative : 0,00 / 10,00.            |                |              |           |

Effectuer de nouveau le test

| État    | Commencé<br>le           | Terminé                        | Temps<br>utilisé | Note/10,00 | Q. 1<br>/0,71 | Q. 2<br>/0,71 | Q. 3<br>/0,71 | Q. 4<br>/0,71 | Q. 5<br>/0,71 | Q. 6<br>/0,71 | Q. 7<br>/0,71 | Q. 8<br>/0,71 | Q. 9<br>/0,71 | Q. 10<br>/0,71 | Q. 11<br>/0,71 | Q. 12<br>/0,71 | Q. 13<br>/0,71 | Q. 14<br>/0,71 |
|---------|--------------------------|--------------------------------|------------------|------------|---------------|---------------|---------------|---------------|---------------|---------------|---------------|---------------|---------------|----------------|----------------|----------------|----------------|----------------|
| Terminé | 23 février<br>2016 17:04 | 23<br>février<br>2016<br>17:08 | 3 min<br>45 s    | 0,00       | × -           | × -           | ×-            | ×-            | <b>x</b> -    | <b>×</b> -    | <b>×</b> -    | <b>×</b> -    | × -           | × -            | <b>×</b> -     | <b>×</b> -     | <b>×</b> -     | <b>×</b> -     |
| Terminé | 25 février<br>2016 13:13 | 25<br>février<br>2016<br>13:29 | 15 min<br>15 s   | 6,43       | <b>√</b> 0,71 | × 0,00        | <b>√</b> 0,71 | <b>√</b> 0,71 | ★ 0,00        | <b>√</b> 0,71 | ×-            | ★ 0,00        | <b>√</b> 0,71 | <b>√</b> 0,71  | <b>√</b> 0,71  | <b>√</b> 0,71  | <b>√</b> 0,71  | ★ 0,00         |
| Terminé | 25 février<br>2016 13:13 | 25<br>février<br>2016<br>13:29 | 15 min<br>21 s   | 8,57       | <b>√</b> 0,71 | ✔ 0,71        | <b>√</b> 0,71 | <b>√</b> 0,71 | ★ 0,00        | <b>√</b> 0,71 | ×-            | <b>√</b> 0,71 | <b>√</b> 0,71 | <b>√</b> 0,71  | <b>√</b> 0,71  | <b>√</b> 0,71  | <b>√</b> 0,71  | <b>√</b> 0,71  |
| Terminé | 25 février<br>2016 13:13 | 25<br>février<br>2016<br>13:26 | 12 min<br>33 s   | 7,14       | <b>√</b> 0,71 | × 0,00        | <b>√</b> 0,71 | <b>√</b> 0,71 | ★ 0,00        | <b>√</b> 0,71 | ×-            | <b>√</b> 0,71 | <b>√</b> 0,71 | <b>√</b> 0,71  | <b>√</b> 0,71  | × 0,00         | <b>√</b> 0,71  | <b>√</b> 0,71  |
| Terminé | 25 février<br>2016 13:14 | 25<br>février<br>2016<br>13:28 | 14 min<br>32 s   | 7,14       | <b>√</b> 0,71 | × 0,00        | <b>√</b> 0,71 | <b>√</b> 0,71 | ★ 0,00        | <b>√</b> 0,71 | ×-            | <b>√</b> 0,71 | <b>√</b> 0,71 | <b>√</b> 0,71  | <b>√</b> 0,71  | × 0,00         | <b>√</b> 0,71  | <b>√</b> 0,71  |
| Terminé | 25 février<br>2016 13:14 | 25<br>février<br>2016<br>13:28 | 14 min<br>26 s   | 6,43       | <b>√</b> 0,71 | × 0,00        | <b>√</b> 0,71 | <b>√</b> 0,71 | <b>√</b> 0,71 | <b>√</b> 0,71 | <b>×</b> -    | ★ 0,00        | ✔ 0,71        | <b>√</b> 0,71  | <b>√</b> 0,71  | <b>√</b> 0,71  | ★ 0,00         | ★ 0,00         |

Pour obtenir les résultats détaillés de hotpot : une fois le mode édition activé, cliquer sur Rapport complet des activités récentes : on voit alors la liste d echaque tentative sur les différentes activité.

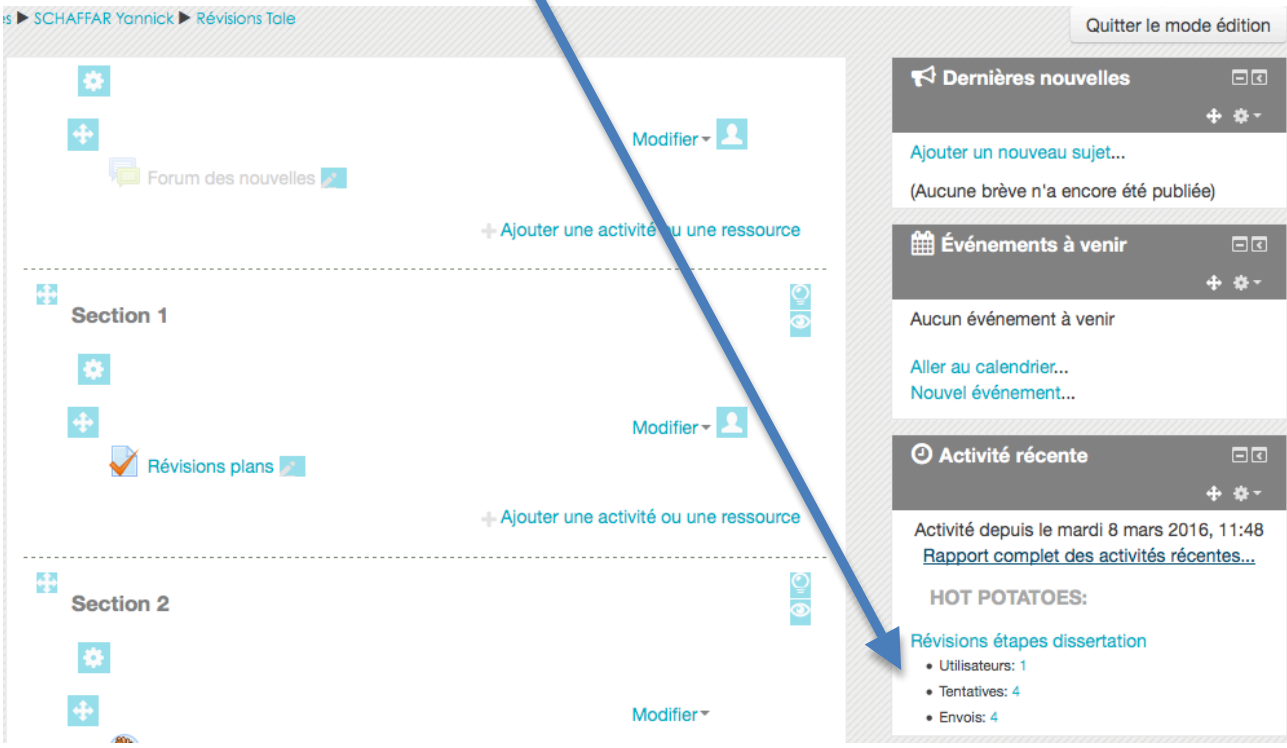

Pour savoir exactement ce qu'à fait un élève, on clique sur la tentative :

Section 2

Hot Potatoes Révisions étapes dissertation

| SCH | SCHAFFAR Yannick |           |                           |              |  |  |  |  |  |
|-----|------------------|-----------|---------------------------|--------------|--|--|--|--|--|
| 1   | 56%              | Abandonné | mar. 23 févr. 2116, 17:34 | (1 min 53 s) |  |  |  |  |  |
| 2   | 0%               | Abandonné | ven. 26 févr. 2016, 09:28 | (16 s)       |  |  |  |  |  |
| 3   | 0%               | Abandonné | ven. 26 févr. 2016, 09:32 | (41 s)       |  |  |  |  |  |
| 4   | 0%               | Abandonné | jeu. 10 mars 2016, 11:31  | (20 s)       |  |  |  |  |  |
| 5   | 0%               | Abandonné | jeu. 10 mars 2016, 11:38  | (6 s)        |  |  |  |  |  |
| 6   | 0%               | Abandonné | jeu. 10 mars 2016, 11:41  | (11 s)       |  |  |  |  |  |
| 7   | 0%               | Abandonné | jeu. 10 mars 2016, 11:43  | (6 s)        |  |  |  |  |  |

## On obtient ses réponses pour chaque question.

Révisions étapes dissertation 🐡

| Tentative<br>numéro:         | 1                                                |                              |                       |                |                     |                   |      |
|------------------------------|--------------------------------------------------|------------------------------|-----------------------|----------------|---------------------|-------------------|------|
| Score<br>brut:               | 56                                               |                              |                       |                |                     |                   |      |
| Statut:                      | Abandonné                                        |                              |                       |                |                     |                   |      |
| Durée:                       | 1 min 53 s                                       |                              |                       |                |                     |                   |      |
| Temps:                       | mar. 23 févr. 2016, 17                           | 7:34                         |                       |                |                     |                   |      |
|                              |                                                  |                              |                       |                |                     |                   |      |
| Dans quelle<br>Cliquez ici p | mesure la politique cl<br>pour un rappel des pla | imatique aujouro<br>ns types | d'hui en France est-  | elle efficace  | ? De quel type de   | sujet s'agit-il ? |      |
| Correct:                     | Sujet énoncé-débat                               |                              |                       |                |                     |                   |      |
| Score:                       | 100                                              | Pondération:                 | 100                   | Conseils:      | 0                   | Vérifications:    | 1    |
| Dans quelle<br>l'introductio | mesure la politique cl<br>n ?                    | imatique aujourc             | d'hui en France est-  | elle efficace  | ? Quels sont les to | ermes à définir d | ans  |
| Correct:                     | Termes à définir : pol                           | itique climatique            | e, efficace           |                |                     |                   |      |
| Score:                       | 100                                              | Pondération:                 | 100                   | Conseils:      | 0                   | Vérifications:    | 1    |
| Dans quelle                  | mesure la politique cl                           | imatique aujourc             | d'hui en France est-  | elle efficace  | ? Déterminez le ca  | adre spatio-temp  | orel |
| Correct:                     | Cadre : aujourd'hui e                            | n France unique              | ment                  |                |                     |                   |      |
| Faux:                        | Cadre : aujourd'hui d                            | lans les pays dé             | veloppés comme la     | France         |                     |                   |      |
| Score:                       | 66                                               | Pondération:                 | 100                   | Conseils:      | 0                   | Vérifications:    | 2    |
|                              |                                                  |                              |                       |                |                     |                   |      |
| Dans quelle                  | mesure la politique cl                           | imatique aujouro             | d'hui en France est-  | elle efficace  | ? Quel plan corres  | spond à ce sujet  | ?    |
| Faux:                        | I- La politique climati                          | que en France e              | st efficace. II- La p | olitique clima | atique en France n  | est pas efficace  |      |